## 卸除 LACIE KEY

USB、FireWire、Thunderbolt 和 eSATA 外部設備具有「隨插即用」功能,這表示您可以在電腦運作時連接存放裝置 或中斷連接儲存裝置。但是,為避免發生出現故障,中斷連接 LaCie 儲存裝置時您必須按照以下步驟操作。

## WINDOWS XP 使用者

從系統工作列(位於螢幕的右下角)中,按一下「彈出」圖示(硬體圖示上的綠色小箭頭)。隨即出現一則訊息,列 出了「彈出」圖示所控制的設備(該訊息應顯示為「安全移除…」)。按一下此提示中的 LaCie 儲存裝置。

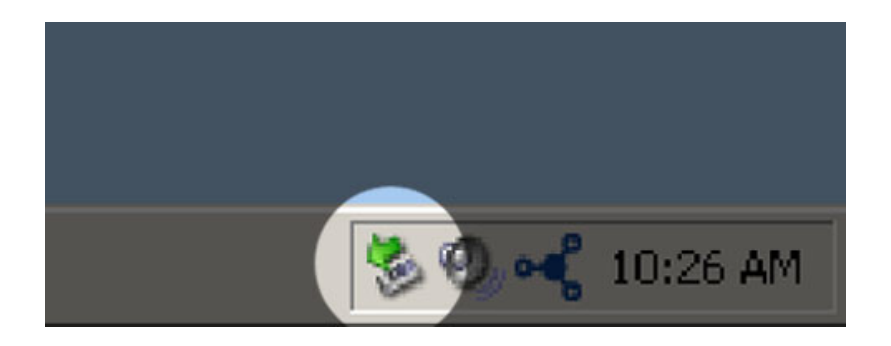

此時將出現此訊息:「現在可以安全移除硬體」(或類似訊息)。此時,即可安全地中斷設備的連接。

## WINDOWS VISTA 和 WINDOWS 7 使用者

從系統工作列(位於螢幕的右下角)中,按一下插頭圖示(注意綠色圓圈內的白色核取記號)。

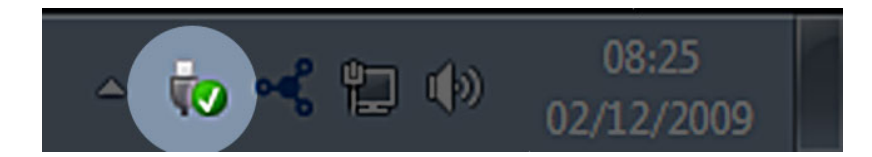

隨即將出現一則訊息,其中詳細說明了可以安全移除的設備。 針對要卸載的設備選擇「彈出」。隨即將出現一則訊息,通知您可以安全地移除該設備。

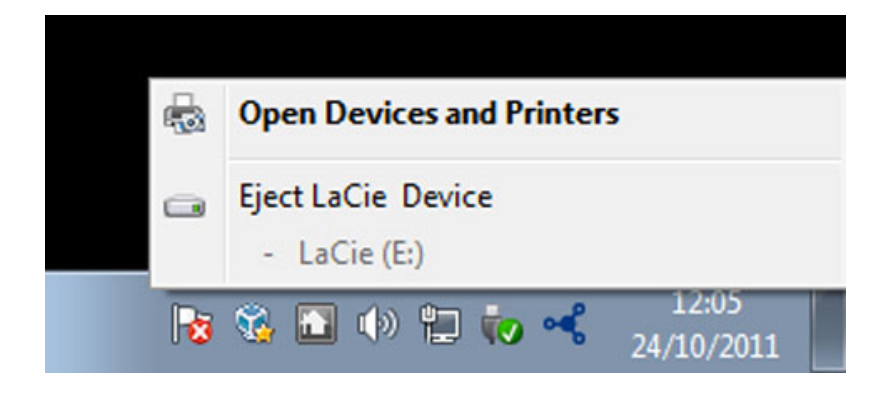

## MAC 使用者

將儲存裝置圖示拖至資源回收桶。(以下圖示為一般的 USB 設備圖示。儲存裝置可能由一個外形類似設備本身的圖 示表示。)

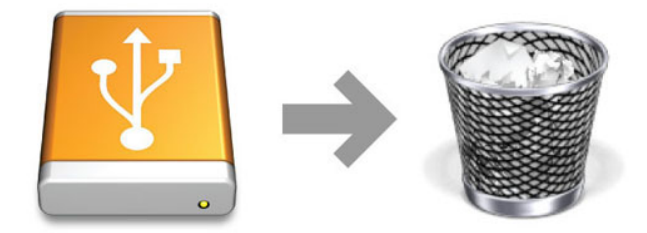

當該圖示在桌面上消失時,即可中斷儲存裝置的連接。